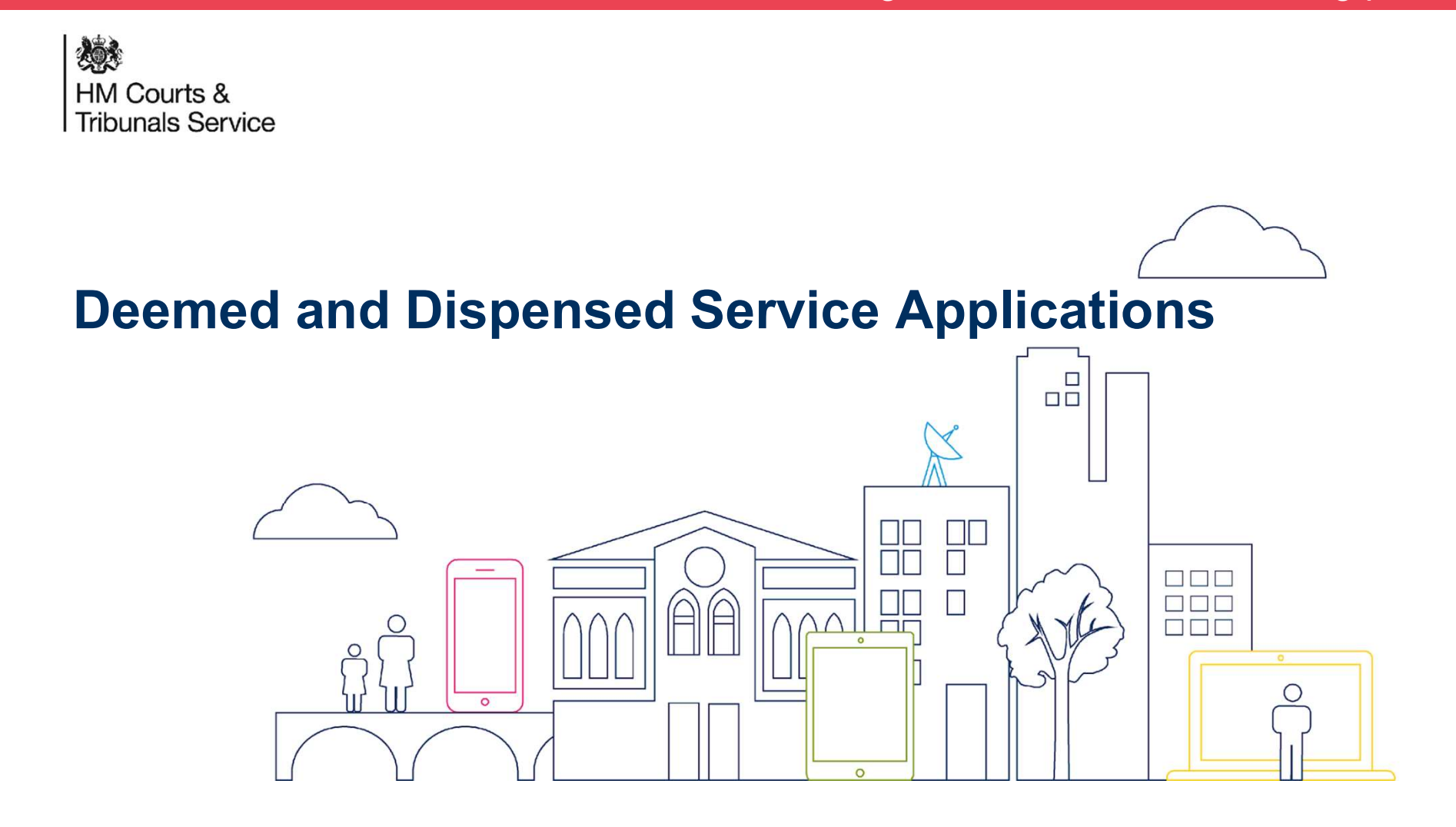

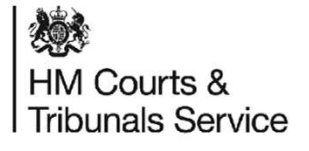

# **Deemed and Dispensed Service Applications**

#### What does 'Deemed' mean?

A Deemed service application is where the respondent party has not responded to the Divorce petition through filing an Acknowledgment of Service. The petitioner can apply for a deemed application for a court order to prove the petition 'deemed to have been served'. If accepted, the Judge will deem that the Petition has been served to the respondent.

0

#### What does 'Dispensed' mean?

A Dispensed service application is where all attempts to serve notice to the Respondent have failed. The petitioner can apply to the Court to have the service of the petition 'Dispensed with'. The petitioner will need to demonstrate that they have made all reasonable attempts and enquiries to find the Respondent and serve the papers.

Crown Convright 2020

Click here Application notice To be completed by the relevant part Statement in support of To be completed by the Petitioner me of cour a request to dispense Name of court HM Courts & Case No with service of the divorce/dissolution/nullity/ Name of Petitioner **Tribunals Service** me of Resp (judicial) separation petition ame of Responder on the Respondent ame of Co-Respondent (if applicable Inmo of Co. Responden Help with Fees - Ref no. (If ap f completing this form by hand, please use Nack Ink and BLOCK CAPITAL LETTERS HWF-Read the notes for guidance carefully before answering the questions and exhibit to your sta and tick the boxes that apply all correspondence relating to the Respondent's whereabout The Deemed and Dispensed functionality will All guestions must be answered Please state your name or, if you are a solicitor, the name of your firm. 1. On what date and at what address did you and the Respondent last live together? enable both Citizens and Solicitors to apply Date Address Are you the Petitioner Applicant Respondent Co-Respondent Solicito for a Deemed or Dispensed service if there is Other? (If Other, please specify) Postcode If you are a solicitor, whom do you represent? no response from the Respondent on the 2. Where did the Respondent live after the parting? What order are you asking the court to make and why? State the address (or addresses) and the results of enquiries made at that address (or those addresses) Divorce petition. Results of enquiries Address(es) If no Acknowledgment of Service has been lease attach a draft copy of the order you are applying fo This application may be considered by a judge on the information you have set out in your application notice. The judge may make an order on that information, without a hearing. However, any party who objects to an order made in this way may apply but here ourth within 7 days of it being made, for a hearing, at which all parties can attend, when the application will be reconsidered. received from the Respondent within 30 3. When was the Respondent last seen or heard of Date days, the petitioner/ petitioner's solicitor will Are there any reasons why this application should not be Yes No dealt with on paper by a judge? State the circumstances, including brief details of all enquiries made to trace the Respondent as a result of this information If Yes, please provide details. receive a notification to that effect and have various options in terms of next steps cation notice (10.20) including applying for a Deemed or Dispensed service. You can apply for a deemed or dispensed service application on behalf of

ŚŚ

your client by emailing the CTSC at divorcecase@justice.gov.uk with the covering letter and relevant forms. You will also need your Fee Account number so that the CTSC can take payment for your application.

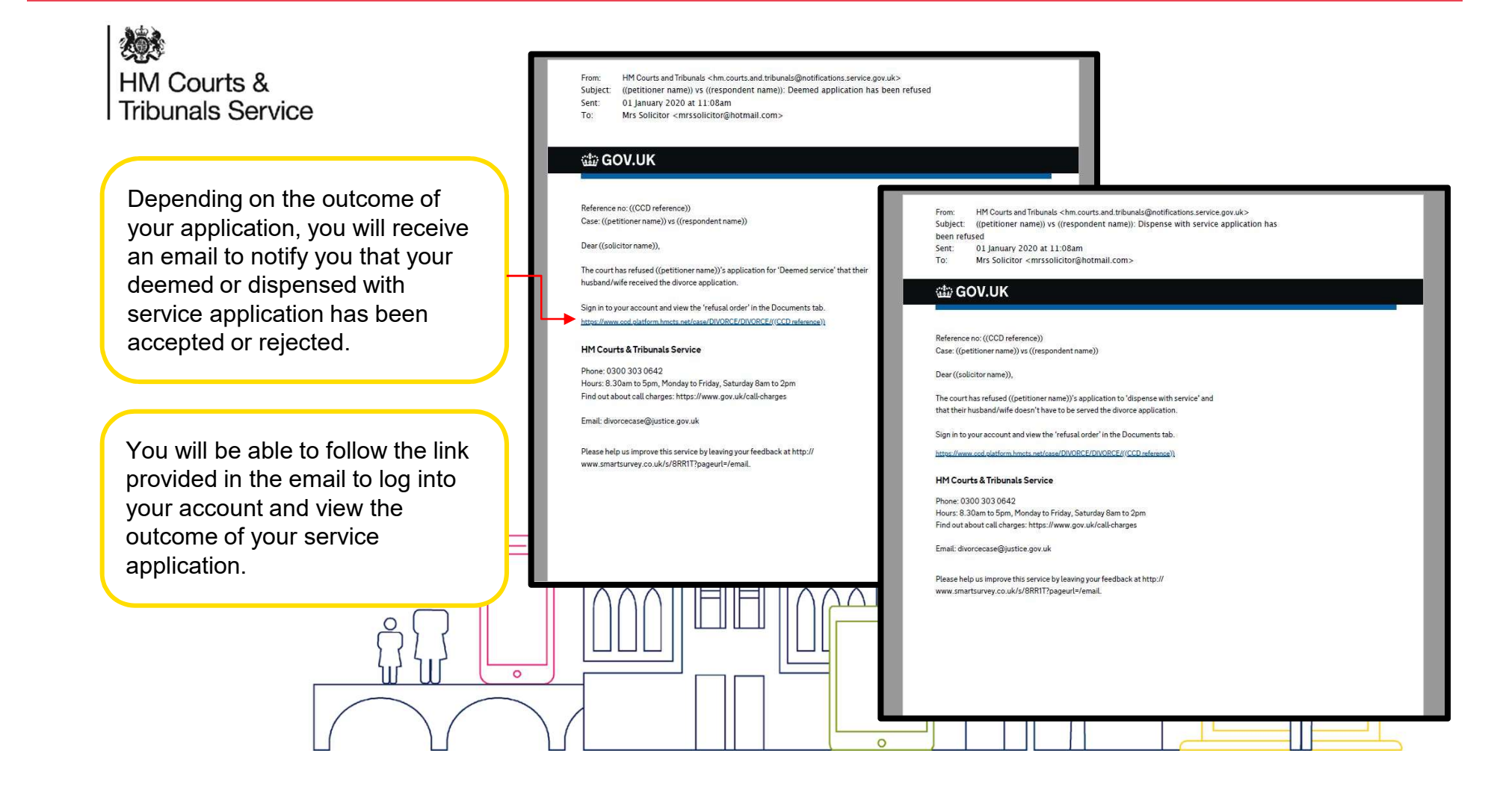

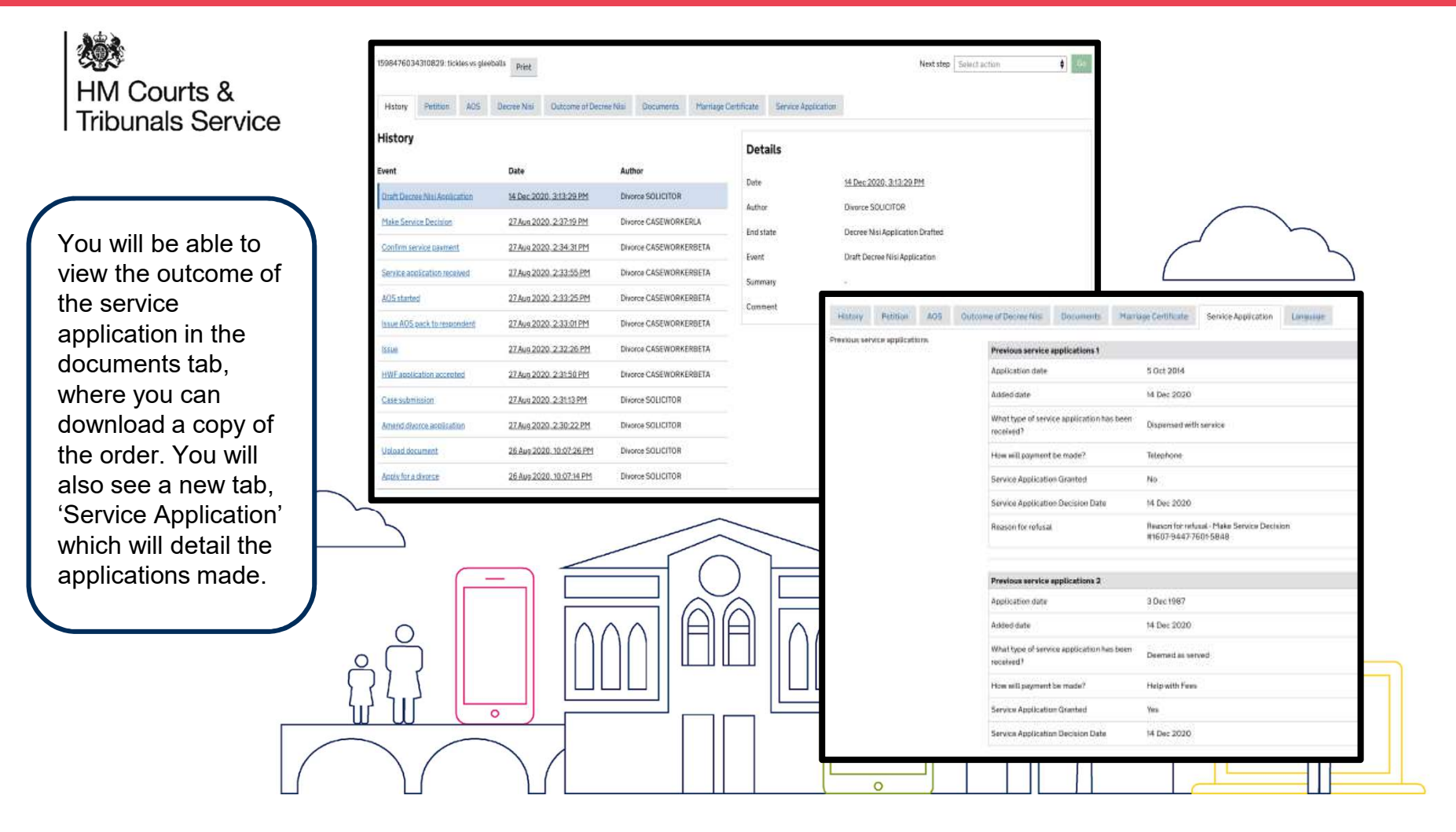

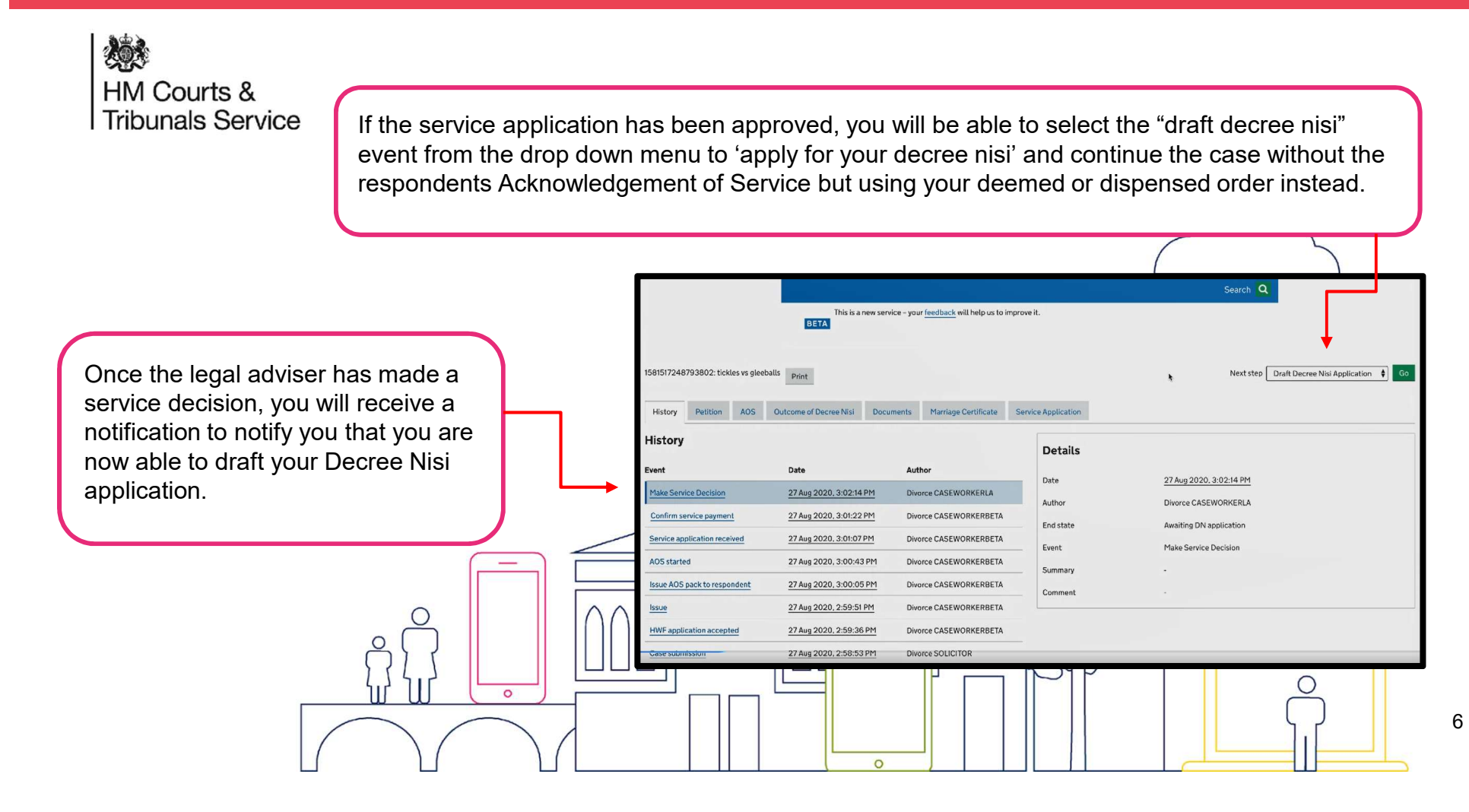

HM Courts & Tribunals Service

The system will highlight that you can continue to draft the Decree Nisi application because you have had approved your 'dispensed with service' or 'deemed with service'.

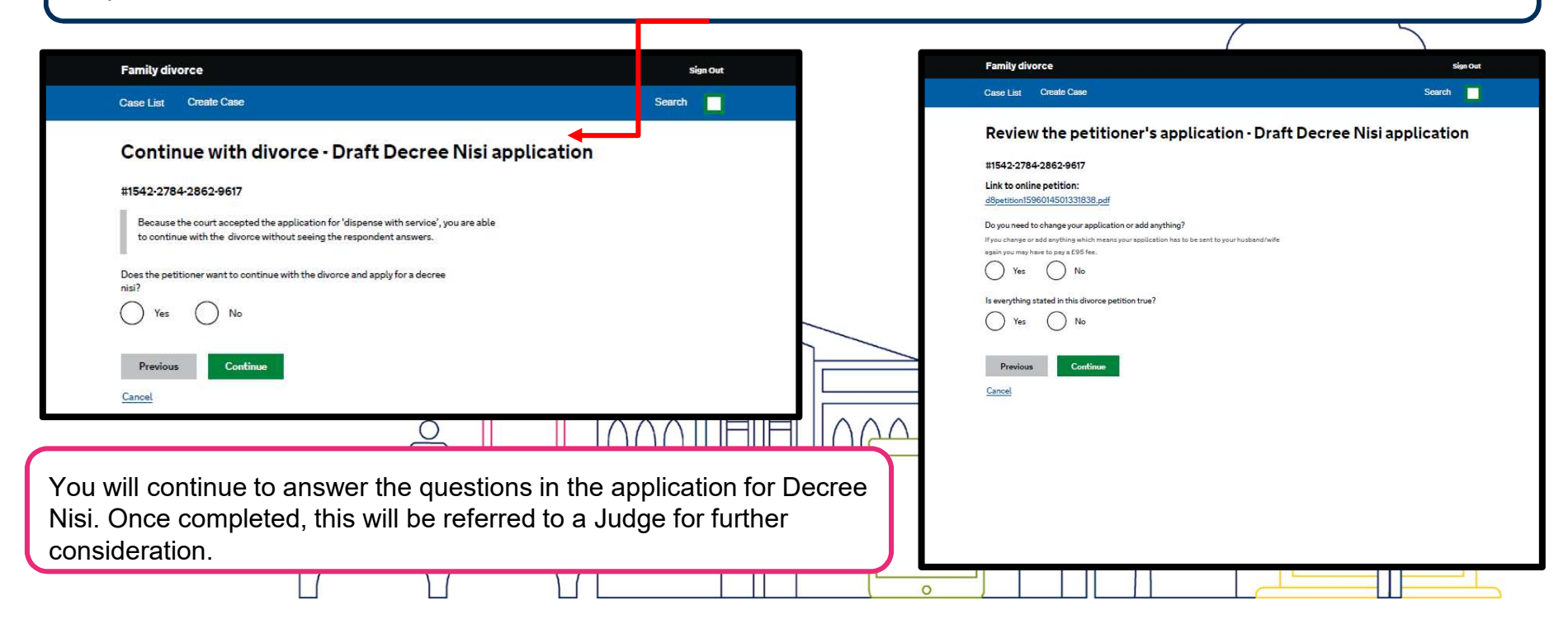